## Fund Lists - Import

Last Modified on 26/05/2022 1:09 pm BST

Funds can be imported into Fund lists within the **Fund Lists** tab:

| \$,                                                       |                               |                          | Q 5                  | earch                     |                    |              |                |
|-----------------------------------------------------------|-------------------------------|--------------------------|----------------------|---------------------------|--------------------|--------------|----------------|
| Synaptic Pathways                                         | Home Contacts 🗸               | Research 🗸 Por           | tfolio Builder 🗸 🗸   | Investment Pathways       | Configuration      | Fund Lists 🗸 | Knowledge Base |
| Welcome to Synaptic<br>Welcome to Synaptic Pathways, a co | Pathways                      | ance and due diliger     | nce suite for financ | ial planners, professiona | al advisers, parap | Fund Lis     | plio           |
| managers.                                                 |                               |                          |                      |                           |                    |              | i              |
| Synapt<br>PAT<br>Research                                 | tic<br>HWAY<br>and due dilige | <b>/S</b><br>ence softwa | are for fina         | ncial advice.             |                    |              |                |
| RISK EXPLORER                                             | COMPARISON +                  | EX-ANTE                  | EX-POST              | REVIEW                    | SWITCHING          |              | HFLOW          |

Click into the Fund list or create new:

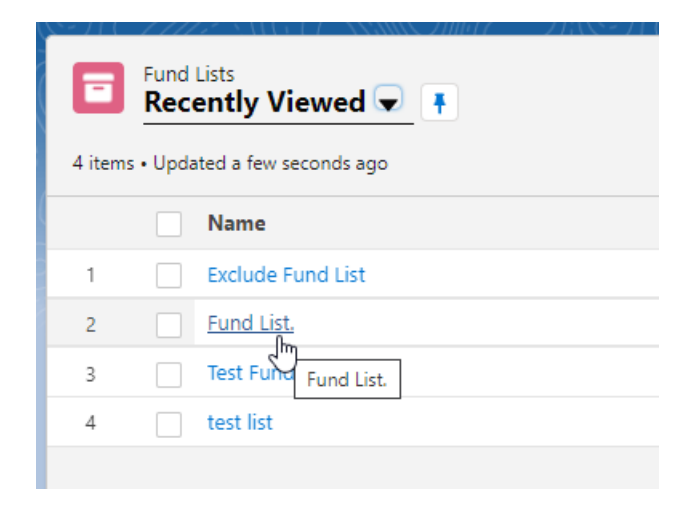

Click 'Fund Import' in the top right of the screen:

| Synaptic Pathways Home Contacts V R                                                                                                    | esearch 🗸 Portfolio Builder | Q Search V Investment Pathways | Configuration Fund Lists 🗸 Knowledge | e Base My Apps & Settings Valuatio | ns 🖈 🗄 😂 ? 🌣 🖡 🐻                  |
|----------------------------------------------------------------------------------------------------|-----------------------------|--------------------------------|--------------------------------------|------------------------------------|-----------------------------------|
| Fund List                                                                                                    |                             |                                |                                      |                                    | Edit Fund Import Export Fund List |
| Fund List Fund Search                                                                                                    | Fund Code                   | Name ↑                         | Promoter                             | Sector                             | Locked Share Class                |
| Search for funds Q Search Whole of Market                                                                                                    |                             |                                |                                      |                                    |                                   |
| Active<br>Use the textbox above to search for fund by name or by fund<br>code (Chicode, SEDOL, ISIN and Mexid are available in search<br>where supported by the provider) |                             |                                |                                      |                                    |                                   |
|                                                                                                    |                             |                                |                                      |                                    |                                   |
|                                                                                                    |                             |                                |                                      |                                    |                                   |

## Click 'Sample File' to download the template file:

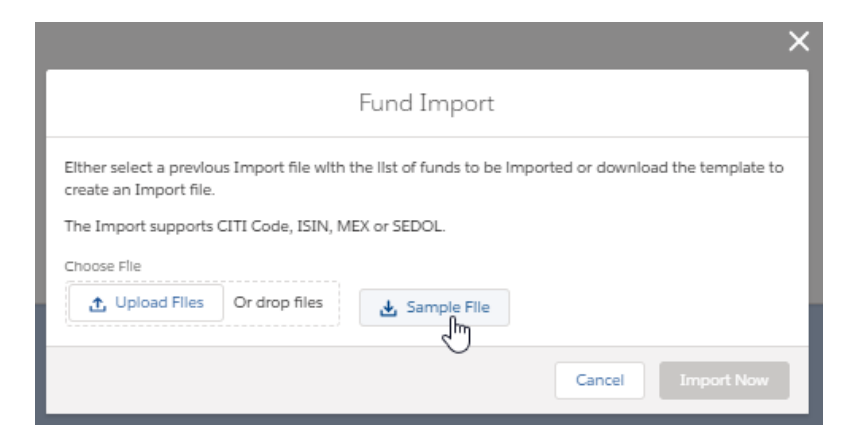

Open the file to input the funds into the Default Fund List (you may need to navigate to your download folder)

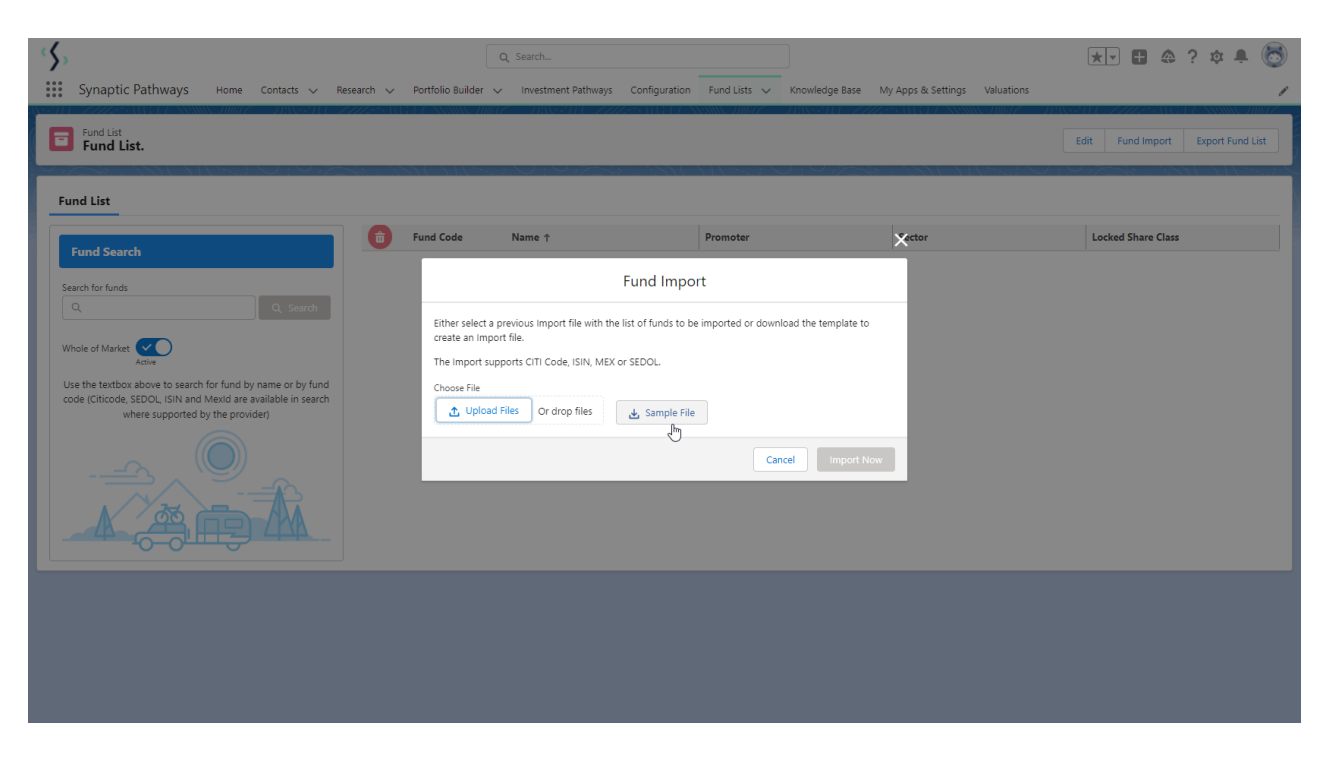

Once open, you will need to list the codes (citicode, ISIN, MexID or Sedol is supported)

|   | А        | В |  |
|---|----------|---|--|
| 1 | FUNDCODE |   |  |
| 2 |          |   |  |
| 3 |          |   |  |
| 4 |          |   |  |
| 5 |          |   |  |
| 6 |          |   |  |
| 7 |          |   |  |
| 8 |          |   |  |
| 9 |          |   |  |

|   | A        |
|---|----------|
| 1 | FUNDCODE |
| 2 | E184     |
| 3 | PE12     |
| 4 | ACDO     |
| 5 | F1FS     |
| 6 |          |

Once done, Save the file. Navigate back to Risk Explorer to import.

You can click 'Upload Files' to find the file:

| ×                                                                                                    |
|----------------------------------------------------------------------------------------------------|
| Fund Import                                                                                                    |
| Elther select a previous Import file with the list of funds to be imported or download the template to create an Import file.<br>The Import supports CITI Code, ISIN, MEX or SEDOL.<br>Choose File |
| L Upload Files Or drop files     L Sample File                                                                                                    |
| Cancel Import Now                                                                                                    |

| 😘 Open             |               |                                                                    |                                            |           | ×                                   |   |
|--------------------|---------------|--------------------------------------------------------------------|--------------------------------------------|-----------|-------------------------------------|---|
| ← → ∽ ↑ 🖡          | → This P      | PC > Downloads >                                                   | ~                                          | ē         |                                     |   |
| Organize 🔻 Ne      | w folder      |                                                                    |                                            |           | ::: 🕶 🔟 ?                           |   |
| 3D Objects Desktop | <b>^</b>      | Name<br>7 Today (3)                                                |                                            |           |                                     | ^ |
| Documents          |               | <ul> <li>ImportTemplate (2)</li> <li>ImportTemplate (2)</li> </ul> | 2).csv<br>X.csv<br>Type: Microsoft Excel C | omma S    | eparated Values File                | ~ |
| Music              | ✓ < File name | ie:                                                                | Size: 34 bytes<br>Date modified: 04/03/2   | 021 15:22 | 2<br>Microsoft Excel Comma Separa ~ |   |
|                    |               |                                                                    |                                            |           | Open Cancel                         |   |

Alternatively, you can drag the file into the Fund Import box:

| 🕂 Downloads                             |            |                           |   |   |            | _                |   | ×            |
|-----------------------------------------|------------|---------------------------|---|---|------------|------------------|---|--------------|
| $\leftarrow \rightarrow \cdot \uparrow$ | <b>↓</b> > | This > DownI ~            | ō | Q | Search Dov | vnloads          |   |              |
| ✓                                       | s s        | Name                      |   |   |            | Date modified ¥  |   | ^            |
| 📃 Desktop 🖈                             | e 🗌        | ∨ Today (4)               |   |   |            |                  |   | _            |
| 🖹 Documer 🔊                             |            | ImportTemplate (2).csv    |   |   |            | 04/03/2021 15:22 |   |              |
| Pictures a                              | ,          | 💵 ImportTemplate (१).csv  |   |   |            | 04/03/2021 15:00 | ) |              |
|                                         |            | 💵 FundsSampleData (2).csv |   |   |            | 04/03/2021 14:31 |   | ~            |
| 🔶 Downloar                              | <u>۲</u>   | <                         |   |   |            |                  |   | >            |
| 350 items                               |            |                           |   |   |            |                  |   | ::: <b> </b> |

| ×                                                                                                    |
|----------------------------------------------------------------------------------------------------|
| Fund Import                                                                                                    |
| Either select a previous Import Sie with the list of funds to be Imported or download the template to create an Import file.<br>The Import support of Cost ISIN, MEX or SEDOL.<br>Choose File<br>Upload File<br>→ Move |
| Cancel Import Now                                                                                                    |

Click 'Import Now' to import the fund list:

| ×                                                                                                    |
|----------------------------------------------------------------------------------------------------|
| Fund Import                                                                                                    |
| Elther select a previous Import file with the list of funds to be imported or download the template to create an Import file.<br>The Import supports CITI Code, ISIN, MEX or SEDOL. |
| L Upload Files Or drop files     L Sample File                                                                                                    |
| Cancel Import Now                                                                                                    |

All funds will now be listed, as seen below:

| Synaptic Pathways Home Contacts V Rese                                                                                       | arch 🗸 | Portfolio Builde | Q Search                                        | Fund Lists V Knowledge Base    | My Apps & Settings Valuations | ** 🖬 🎕 ? 🌣 🖡 🗟                    |
|----------------------------------------------------------------------------------------------------|--------|------------------|-------------------------------------------------|--------------------------------|-------------------------------|-----------------------------------|
| Fund List.                                                                                                    |        |                  | Success<br>Fund have been successfully imported |                                |                               | Edit Fund Import Export Fund List |
| Fund List                                                                                                    |        |                  |                                                 |                                |                               |                                   |
| Fund County                                                                                                    | Ô      | Fund Code        | Name 🕆                                          | Promoter                       | Sector                        | Locked Share Class                |
| Fund Search                                                                                                    | ×      | BFB9             | 7IM AAP Adventurous C Acc                       | 7IM Investment Funds           | Mixed Asset - Aggressive      | 6                                 |
| Search for funds                                                                                                    | ×      | 00P8             | BlackRock Cash D Acc                            | BlackRock                      | Currency - Sterling           | 6                                 |
|                                                                                                    | ×      | GRPD             | FP Russell Investments Multi Asset Gro          | FP Russell                     | Mixed Asset - Flexible        | 6                                 |
| Whole of Market Active                                                                                                    | ×      | O2QB             | HSBC Global Strategy Conservative Port          | HSBC Gbl                       | Mixed Asset - Cautious        | 6                                 |
| Use the textbox above to search for fund by name or by fund<br>code (Citicode, SEDOL, ISIN and MexId are available in search | ×      | J845             | L&G Multi-Index 4 I Acc                         | Legal & General UT Mgr Ltd     | Mixed Asset - Balanced        | 6                                 |
| where supported by the provider)                                                                                             | ×      | JMLQ             | Liontrust MA Passive Intermediate S Acc         | Liontrust                      | Mixed Asset - Balanced        | 6                                 |
|                                                                                                    | ×      | ACDQ             | Vanguard LifeStrategy 60% Equity A Acc          | Vanguard Investments UK Limite | Mixed Asset - Aggressive      | 6                                 |
|                                                                                                    |        |                  |                                                 |                                |                               |                                   |